# 仕訳入力について

メインメニュ ⇒ 振替仕訳入力 に進みます。

# 1. 仕訳入力の画面

次のような伝票入力画面になります。

| 2                    |                         |                        |               |              |                     | _ 🗆                     |
|----------------------|-------------------------|------------------------|---------------|--------------|---------------------|-------------------------|
| <mark>新規登録モード</mark> | ₩ 新規モー                  | -ド 書込(F7)              | 伝票削除          | 仕訳帳印刷        | 補助作業                |                         |
| 云票入力   伝票一覧表   伝票相   | 検索 伝票の 点検               |                        |               |              |                     |                         |
| 2005年8月23            | 仕訳番号                    | t訳の総数<br>1 / 0         | 項目の移動は[Enter] | また は[↑][↓]+— | 料日コードの入り            | 1欄で、科目コードの              |
| 借方科目                 |                         | 貸方科目                   |               |              | 上1~2桁を入れ<br>すばやく科目選 | て、Enterを押すと、<br>Rが出来ます。 |
| 補助科目                 |                         | 補助科目                   | _             |              | 資産=1                | 負債=2                    |
|                      |                         | /月費祝                   |               |              | 仕人=5<br>経費=6        | 売上=4                    |
| 摘要名                  |                         |                        |               |              | 14.04               |                         |
| 金額                   | <u>金額</u> を入れて、:        | エンターキーを押すと、書           | 込が出来ます。       |              |                     |                         |
|                      | 主訳をクリックしてくたさい。<br>【借方科目 | 。<br><u> 「―ド」</u> 貸方科日 | 全刻            | 摘要           |                     |                         |
|                      | 18751610                |                        |               | 1101254      |                     |                         |
|                      |                         |                        |               |              |                     |                         |
|                      |                         |                        | Mar State .   |              | T                   |                         |

2. 仕訳入力の手順

# 新規登録モードになっていることを確認

▶ 新規登録モードでないときは、「新規モード」のボタンをおします

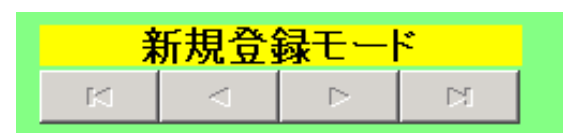

# 日付の入力

- ▶ 日付を入れてください。
- ▶ カレンダーからの入力も出来ます。

| 仕記 | Rの日付       |   |   |
|----|------------|---|---|
|    | 2017/03/02 | • | ß |

# 仕訳番号

▶ 仕訳番号は自動発行になります。

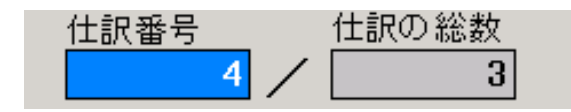

# 借方科目コード

- ▶ 借方コード欄で科目コードの1桁目の数値を入力すると、その番号の科目から一覧表示 されます。
- ▶ 目的科目を選択してください。 例えば、"1"と入れてエンターキーを押すと、科目コード 1000 番から始まる科目一覧が 出ます。

|   | 2003 年 | 2 月      | ō B  | 仕   | 訳番·  | 号<br>4                           | /          | 仕訳       | の総              | 数<br>3       | ľ                    | 頁目の移動は[En               | ter]また | :lt[1 | ונ |
|---|--------|----------|------|-----|------|----------------------------------|------------|----------|-----------------|--------------|----------------------|-------------------------|--------|-------|----|
|   | 借方科目   | 6        |      |     |      |                                  |            |          | 貸7              | 5科目          |                      |                         |        |       |    |
|   | 補助科目   |          |      |     |      |                                  |            |          | 補助              | 助科目          |                      |                         |        |       |    |
|   | 消費税    |          |      |     |      |                                  |            |          | 3               | 肖費税          |                      |                         |        |       |    |
|   | 摘要名    |          |      |     | 🚼 🛃  | 日選択                              | ₹          |          |                 |              |                      |                         |        | IX    |    |
|   | 金額     |          |      | 1   | 料科   | <b>目の</b> :<br>13-ト <sup>2</sup> | 選択(<br>の一音 | はエ<br>陸入 | <b>ンタ</b><br>れて | -+-<br>エンター: | <b>を押して</b><br>キーを押す | <b>ください。</b><br>と直近の科目に |        |       |    |
|   | 仕訳番号   | 日付       | コード  | 借方科 | - V4 | ャンプマ                             | できます       | ۴.       |                 |              |                      |                         |        |       | 名  |
|   | 1      | 03/02/05 | 1010 | 現   | 00   | le 科                             | 旧名         |          |                 |              |                      |                         |        |       |    |
|   | 2      | 03/02/05 | 6040 | 旅 費 | 600  | 10 紹                             | E .        | 3        | <b>P</b>        |              |                      |                         |        |       |    |
| Þ | 3      | 03/02/05 | 6100 | 消 耗 | 60   | 0                                | 租          | 税        | 公               | 課            |                      |                         |        |       |    |
|   |        |          |      |     | 602  | 20                               | 荷          | 造        | 運               | 貨            |                      |                         |        |       |    |
|   |        |          |      |     | 603  | 30                               | 水          | 道;       | 七 熱             | 費            |                      |                         |        |       |    |
|   |        |          |      |     | 604  | 10                               | 挔          | 費 3      | 交通              | 費            |                      |                         |        |       |    |
|   |        |          |      |     | 608  | 50                               | 通          | ſ        | İ               | 費            |                      |                         |        |       |    |
|   |        |          |      |     | _    |                                  |            |          |                 |              |                      |                         |        |       |    |

# 貸方科目コード

- ▶ 貸方科目欄でエンターキーのみ押すと、既に自動学習している相手科目の一覧がでます。 目的の科目が無い場合は、科目コードの一部を入れて、エンターキーを押すと、科目一 覧表がでます。
- ▶ まだ、相手科目を学習していない場合は、科目一覧が出ますので、選択してください。

| <b>貸方科目</b><br>補助科目<br>消費税                     |                               |                                   |                                         |                       |                        | 科目コ <sup>、</sup><br>上1〜2<br>すばや<br>資 | -ドの入力<br>2桁を入れ<br>く科目選打<br>産=1<br>λ=5 | り欄で、<br>にて、Er<br>訳が出<br>査士 |
|------------------------------------------------|-------------------------------|-----------------------------------|-----------------------------------------|-----------------------|------------------------|--------------------------------------|---------------------------------------|----------------------------|
| -キーを押<br>-<br>-<br>-<br>-<br>-<br>を押<br>売<br>現 | ■<br>貸方科<br>料目の<br>必要な<br>エンタ | 目の自動学習<br>)選択はエ<br>(料目がな<br>ーキーを) | <sup>習テーブル</sup><br>ンターキ<br>い場合<br>押してく | ーを押し<br>は科目コ<br>ださい。; | てください<br>ロードの一<br>科目一覧 | 、<br>一部を入<br>ができま<br>不要科目            | <u>-</u> [<br>わて<br>す。<br>の削除         |                            |
| 現                                              | <u>科目⊐</u><br>▶1010           | <u>ド</u>  貸方科<br>現                | 日名                                      | 金                     |                        |                                      |                                       |                            |

### 摘要名の入力

- ▶ 摘要欄で何も入力しないで、エンターキーを押すと、左図のような摘要名の学習箱が開きます。
- ▶ 選択するか、新規に登録してください。
- ▶ 学習箱に登録させたくない場合は、この箱は開かないで摘要名の欄に直接摘要名を入力 してください。

| 摘要名 |          |                |                                                                                                    |
|-----|----------|----------------|----------------------------------------------------------------------------------------------------|
| 金額  |          |                | 🚼 tekiyou                                                                                                    |
| 訳番号 | <br>旧付   | <mark> </mark> | 摘要の選択はエンターキーを押してください。                                                                                                    |
| 1   | 03/02/05 | 1010           | ○ 新しい摘要名の登録は空白欄までカーソルを移動するか、[+]                                                                                                    |
| 2   | 03/02/05 | 6040           | て挿入してください。                                                                                                    |
| 3   | 03/02/05 | 6100           | ○ 水道代/6月分と登録すると、1/1までか記憶されます。                                                                                                    |
|     |          |                | Image: Market with a state of the state of the sta |

金額の入力

金額を入力して、エンターキーを押すと、確認表示がでますので、もう一度エンター
 キーを押すと、書込が完了します。

| 摘要名  | 大阪へ出     | 張                                 |       |     |        |                        |          |  |  |  |  |  |  |
|------|----------|-----------------------------------|-------|-----|--------|------------------------|----------|--|--|--|--|--|--|
| 金額   |          | 50,000 金額を入れて、エンターキーを押すと、書込が出来ます。 |       |     |        |                        |          |  |  |  |  |  |  |
| 仕訳番号 | 日付       | コード                               | 借方科目  |     | コード    | 貸方科目                   | 金        |  |  |  |  |  |  |
| 1    | 03/02/05 | 1010                              | 現     | 金   | 快起     | · · ·                  | <b>X</b> |  |  |  |  |  |  |
| 2    | 03/02/05 | 6040                              | 旅 費 交 | 通費  | 10 112 |                        |          |  |  |  |  |  |  |
| 3    | 03/02/05 | 6100                              | 消耗品   | き 費 |        | この伝票を登録します。            |          |  |  |  |  |  |  |
|      |          |                                   |       |     | •      | <u>〔【むい(Y)</u> _ いいえ(N | υ        |  |  |  |  |  |  |

▶ 書込が終わると、画面下部の仕訳一覧表に追加されます。

|   | 仕訳番号 | 日付       | コード  | 借方科目      | リーで  | 貸方科目 |   | 金 | 額      | 摘要名   |
|---|------|----------|------|-----------|------|------|---|---|--------|-------|
|   | 1    | 03/02/05 | 1010 | 現金        | 4010 | 売    | 上 |   | 30,000 |       |
|   | 2    | 03/02/05 | 6040 | 旅 費 交 通 費 | 1010 | 現    | 金 |   | 6,000  |       |
|   | 3    | 03/02/05 | 6100 | 消耗品費      | 1010 | 現    | 金 |   | 3,500  |       |
| ▶ | 4    | 03/02/05 | 6040 | 旅 費 交 通 費 | 1010 | 現    | 金 |   | 50,000 | 大阪へ出張 |

仕訳入力は、以上の繰り返しをしてください。

# 消費税の区分がある場合

- ▶ 消費税区分を付けた場合は、消費税欄にカーソルが移動します。
- そのままエンターキーを押すと、左図のようになりますが、非課税取引の場合は、0 を入れてください。
- ▶ 消費税はすべて内税処理になりますので、仕訳金額は税込額で仕訳をしてください
- ▶ 消費税の無い仕訳は消費税欄を空白にしてください。

| 貸方科目 | 4010 | 売 上 |
|------|------|-----|
| 補助科目 |      |     |
| 消費税  | 1    | 課税  |

### 補助科目がある場合

- ▶ 補助科目がある場合は、補助科目欄にカーソルが移動しますので、エンターキーを押す と、左図のように補助科目一覧が出ますから、選択してください。
- ▶ 補助科目を付けた場合は、必ずどれかを選択してください。補助科目がないと正常な処理が出来ません

|          | 1100     | 主          | 山今    |   |                     |    |        |       |    |     |
|----------|----------|------------|-------|---|---------------------|----|--------|-------|----|-----|
| 借万科目     | 1120     | 90         | 131、立 |   |                     |    | 貸万科目   |       |    |     |
| 補助科目     |          |            |       |   |                     |    | 補助科目   |       |    |     |
| 消費税      |          |            |       | 2 | <mark>と</mark> 補助科目 | 選拔 | R      |       |    |     |
|          |          |            | 全郊族   |   | ダブル                 | りい | ックすると選 | 訳できます | ţ. |     |
| <br>仕訳番号 | <br>旧付   | <u>⊐</u> ド | 借方科目  | E | コード                 | 補助 | 助科目名   |       |    | 金   |
| 1        | 03/02/05 | 1010       | 現 金   | ⊵ | 001                 | 秋E | 日工房    |       |    |     |
| 2        | 03/02/05 | 6040       | 旅費交通  | L | 002                 | 岩  | 手鮮魚    |       |    |     |
| 3        | 03/02/05 | 6100       | 消耗品   |   | 003                 | 青ネ | 熱りんご店  |       |    |     |
| 4        | 03/02/05 | 6040       | 旅費交通  | E |                     |    |        |       |    |     |
|          |          |            |       | L |                     |    |        |       |    | L . |
|          |          |            |       | L |                     |    |        |       |    | L . |
|          |          |            |       |   |                     |    |        |       |    |     |
|          |          |            |       |   |                     |    |        |       |    |     |

# 3. 摘要名の便利な機能

摘要名による金額集計ができます。

例えば「消耗品費」の内訳を知りたい場合,今まではコピー用紙、事務用品、文房具・・・・・ など、沢山の補助科目を設定しないと内訳集計ができませんでした。

このような不便を解消する方法として,本システムは次のような機能を持っています。

### 摘要記入例

コピー用紙/10包仕入単価 500 円

**蛍光灯**/事務室の蛍光管を取り替え

書類保管用フォルダ/単価 600 円 \* 1 0 本

この例のように区切記号「/」までを約束した文字で入力し、試算表出力画面で「摘要名 集計」を実行すると、コピー用紙や蛍光灯など/までの文字を識別文字として、金額集計 が出来ます。

もちろん、預り金など正確な集計が必要な場合は補助科目を使うべきですが、上記の例や 水道光熱費の内訳など多少アバウトでもよいけど用途別の金額を把握したい場合などは、 補助科目を付けなくても簡単に金額集計が出来ます。

# この処理の出力例は"試算表"をみてください。

### 4. 伝票の修正

- ▶ 修正したい伝票を一覧表または、検索画面から探して、カーソルポインタを移動させます。
- ▶ 仕訳入力画面にカーソルを移動させると、修正が出来ます。
- ▶ 修正したら、書込ボタンを押すか、金額欄でエンターメーを押すと、完了します。

| ï    | 什訳入力」任訳一覧表   | 【仕訳检索】在             | - 記占検                       |         |         |          |            |              |     |                                                    |            |        |
|------|--------------|---------------------|-----------------------------|---------|---------|----------|------------|--------------|-----|----------------------------------------------------|------------|--------|
| Į    | 1110(一頁改     | .   1±0/(19078)   1 |                             |         |         |          |            |              |     | /                                                  |            |        |
|      | 仕訳の日付        |                     | 仕訳番号                        | -       | 仕訳の総数   |          |            |              |     |                                                    |            |        |
|      | 2017/03/02   | -                   | 2                           |         | 3       | 1 -      | 5 D / 18 4 | b) + [[]]=   | *   | 1+.                                                |            |        |
|      | , <u> </u>   | _                   |                             |         | -       | ો મં     | モリが多男      | ang [cuter]9 |     | .]+-                                               | ービの1 市期で も | 18     |
|      | 借方科日 6030    | 水道光熱                | 費                           | 自       | 行利日 11  | 10       | 現          | 金            |     | <b>一 Fの</b> 上                                      | 1~2桁を入れて、  | Enterを |
|      | 2# 만 환 모     |                     |                             |         |         |          |            |              |     | =  押すと                                             | 、すばやく科目選択  | が出来    |
|      | 111110111111 |                     |                             |         |         |          |            |              | -   | -   ·<br>·<br>·<br>·<br>·<br>·<br>·<br>·<br>·<br>· | =1 負債=2    |        |
|      | 注音税          |                     |                             |         | 消費税     |          |            |              |     | 往天:                                                | =5 売上=4    |        |
|      | (二) 雷急代      |                     |                             |         |         |          |            |              |     | 経費:                                                | =6         |        |
|      | 摘要名          |                     | ta terre a set to the terre |         |         |          |            |              |     |                                                    |            |        |
|      | 空白にする        | 場合は、[↓]キー           | を押してください。                   |         |         |          |            |              |     |                                                    |            |        |
|      | 今 疳          | 35.000              | A#8#1 h 7                   |         | *****   | 1.Jadust | 7+-+       |              |     |                                                    |            |        |
|      | TE 88        |                     | 土谷外で入れてい                    | 1./x=+= | で押りて、香川 | 5/J/1257 | ₹æ.9∘      |              |     |                                                    | エクセル出力     |        |
|      | 修正したい場合は、修   | ◎正したい 住訳            | をクリックしてくた                   | さい。     |         |          |            |              |     |                                                    |            |        |
| ł    |              |                     |                             |         |         |          |            |              |     |                                                    |            |        |
|      | 仕訳No 日付      | コード 借方              | 4日                          | コード     | 貸方科目    |          | 12         | 客員           | 摘要  |                                                    |            |        |
| J    | 1 2017/03/02 | 1110                | 見 金                         | 401.0   | 売       | Ŀ        |            | 50,000       |     |                                                    |            |        |
| ſ    | 2 2017/03/02 | 6030 水              | 道光熱費                        | 1110    | 現       | ŧ        |            | 35,000       | 電気代 |                                                    |            |        |
| 1    | 3 2017/03/02 | 6100 注意             | 耗品 畳                        | 1110    | 現:      | Ê        |            | 1,500        | 電光灯 |                                                    |            |        |
|      |              |                     |                             |         |         |          |            |              |     |                                                    |            |        |
| - 11 |              |                     |                             |         |         |          |            |              |     |                                                    |            |        |

# 5. 仕訳帳の印刷

▶ 仕訳帳印刷のボタンを押すと、次の画面になります。

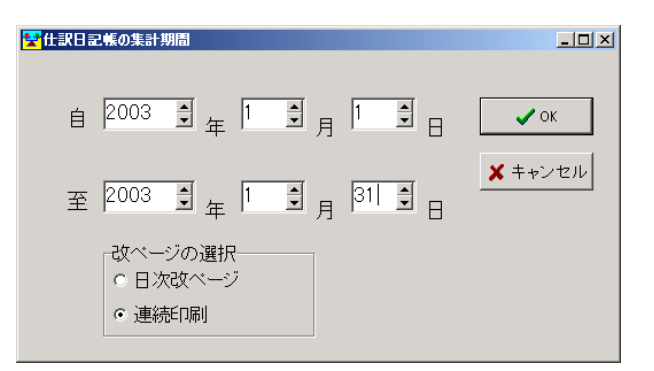

- ▶ 期間等を設定してください。
- ▶ プレビュー画面が出ますので、印刷ボタンを押して印刷してください。

| 121-                                                                                                    |                                                                  |                                                  |                  |            |                                      |       |    | -       |                                      |       |
|----------------------------------------------------------------------------------------------------|------------------------------------------------------------------|--------------------------------------------------|------------------|------------|--------------------------------------|-------|----|---------|--------------------------------------|-------|
| i 🖬 🖾 🗡                                                                                                    | 🔠 🍕 100% 🕶                                                       | R 🗉 🛛 🗉 🕰                                        | 👔   14           | 1          | ${} \rightarrow {} \rightarrow {} I$ | Ę.    | 記る |         |                                      |       |
|                                                                                                    |                                                                  |                                                  |                  |            |                                      |       |    |         |                                      |       |
|                                                                                                    |                                                                  |                                                  |                  |            |                                      |       |    |         |                                      |       |
|                                                                                                    |                                                                  |                                                  |                  |            |                                      |       |    |         |                                      |       |
|                                                                                                    |                                                                  |                                                  | 仕                | 訳帳         |                                      |       |    |         |                                      |       |
| $ \cap \to \phi$                                                                                                    |                                                                  |                                                  |                  |            |                                      |       |    |         |                                      |       |
|                                                                                                    |                                                                  |                                                  |                  |            |                                      |       |    |         |                                      |       |
| しし商店                                                                                                    |                                                                  |                                                  |                  |            |                                      |       |    |         |                                      |       |
| ○○商店<br>平成29年1.                                                                                                    | ;<br>月1日から平成29年12                                                | 2月31日定で                                          |                  |            |                                      |       |    |         |                                      |       |
| • • • • • • • • • • • • • • • • • • •                                                                                   | 月1日から 平成29年12<br>(年末初日                                           | 2月31日まで                                          | -                |            |                                      |       |    |         |                                      |       |
| <ul> <li>① 商店</li> <li>平成29年1,</li> <li>百 付<br/>任訳番号</li> </ul>                                                         | 月1日から 平成29年12<br>借方科目<br>補助科目                                    | 2月31日まで<br>留方科目<br>補助利                           | 目                |            | 摘                                    | <br>要 |    | <u></u> | <br>額                                |       |
| <ul> <li>〇〇 閤店</li> <li>平成29年1,</li> <li>日 付<br/>仕訳番号</li> <li>2017/08/02 1;<br/>1</li> </ul>                           | 月1日から 平成29年12<br><br>信方科目<br>                                    | 2月31日まで<br>「<br>留方科目<br>補助利<br>4010 売上           | 目                |            | 摘                                    | <br>要 |    | 金       |                                      | 0     |
| <ul> <li>〇〇 (南) 占</li> <li>平成29年1,</li> <li>日 付<br/>仕訳番号</li> <li>2017/05/02 1:<br/>1</li> <li>2017/05/02 6:</li> </ul> | 月1日から平成29年12<br>倍方科目<br>補助科目<br>110 現金<br>080 水道光熱費              | 2月31日まで                                          | ]<br>4日          | 電気代        | 摘                                    | <br>要 |    | <u></u> | <b>額</b><br>50,00<br>35,00           | 0     |
| <ul> <li>一一一一一一一一一一一一一一一一一一一一一一一一一一一一一一一一一一一一</li></ul>                                                                 | 月1日から 平成29年12<br>信方科目<br>補助科目<br>110 現金<br>080 水道光熱費<br>100 消耗品費 | 2月31日まで                                          | ╡<br>斗目          | 電気代        | 摘                                    | <br>要 |    | Ê       | 額<br>50,00<br>35,00<br>1,50          | 0 0 0 |
| <ul> <li>         ・一下成29年1,          ・         ・         ・</li></ul>                                                    | 月1日から 平成29年12<br>倍万科目<br>補助科目<br>110 現金<br>030 水道光熱費<br>100 済耗品費 | 2月31日まで<br>留方科目<br>4010 売上<br>1110 現金<br>1110 現金 | I<br>A<br>I<br>I | 電気代<br>蛍光灯 | 摘                                    | 要     | 34 | ÷       | 額<br>50,00<br>35,00<br>1,50<br>88,50 | 0 0 0 |

# 6. 仕訳の検索機能

次のような検索が出来ます。

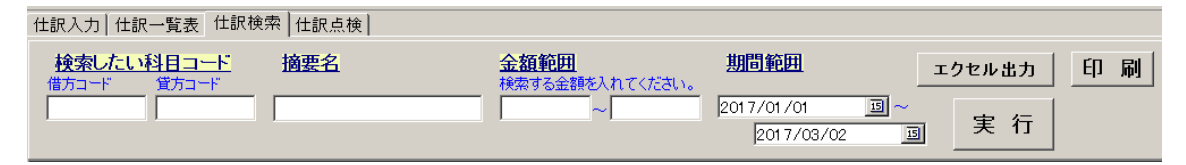

#### 勘定科目検索

> 科目コードの一部を入れてリターンキーを押すと、科目一覧が出来ますので、目的の科目を選んで、もう一度リターンキーを押すと、伝票が選択されます。

### 摘要名検索

- 摘要名に対して、部分一致包含による検索をして一覧表が表示されます。 例えば、「電気」と入れてリターンキーを押すと電気の文字が入った伝票がすべて 選択されます。
- ▶ 編集したい行にカーソルポインタを移動して、伝票入力画面に戻ってください。

### 金額検索

- ▶ 検索したい金額を入れて実行キーを押すと、指定した範囲の金額伝票を選択します。
- ▶ 例えば、175円合わない場合は、次のようにして実行すると、175円の伝票の み選択されます。

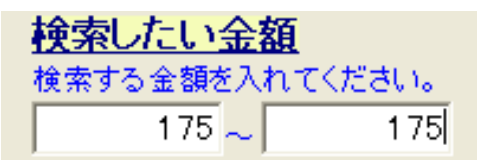

# 7. 仕訳点検

▶ 伝票点検のボタンを押すと、このような画面になります。

|           | カーその    | ・ソルボインタ<br>)伝票の編集) | を移動させて、<br>が出来ます。 | 「伝票入力」 | 画面に切り替えると、 |                 | <u>1</u> 閉じる( <u>c</u> )                                  |
|-----------|---------|--------------------|-------------------|--------|------------|-----------------|-----------------------------------------------------------|
| 伝票No 枝番日付 | 借方科目コード | 借方補助科目             | 貸方科目コード           | 貸方補助科目 | ¥Ŧ         | [<br> <br> <br> | <b>仕訳の点検</b><br>「点検」ボタンを押してく<br>ださい。リストアップされ<br>ぼければ正常です。 |

▶ "仕訳点検"のボタンを押すと、問題のある仕訳が見つかりましたら次のような画面いなります。

下記の例は、

科目コードが間違っている例

補助科目が欠落している例

|   | 伝票入力 | 仕 | 訳- | 责表   | 伝     | 票検索 | 伝票点 | (検  |    |       |        | $\mathbf{i}$ |      |        |          |
|---|------|---|----|------|-------|-----|-----|-----|----|-------|--------|--------------|------|--------|----------|
|   | 伝票No |   | 枝番 | 借方   | 科目    | コード | 貸方利 | ł目⊐ | –۲ | 日付    |        | 借方           | 補助科目 | 貸方補助科目 | ХÐ       |
|   | •    | 6 | 1  | 1103 | 0     |     |     |     |    | 2004/ | /09/12 | ???          | X    |        | 補助科目がない  |
|   |      | 7 | 2  | 5601 | 2(??) | ) 🎽 |     |     |    | 2004/ | /09/12 |              |      |        | 不正な科目コード |
|   |      | 7 | З  | 1103 | 0     |     |     |     |    | 2004/ | /09/12 | ???          |      |        | 補助科目がない  |
| ľ |      |   |    |      |       |     |     |     |    |       |        |              |      |        |          |

- ▶ カーソルポインタを移動して、伝票入力の画面に入ると、仕訳の修正が出来ます。
- ▶ すべての修正が終わったら、再度"伝票点検"のボタンを押して確認してください。

【補足】

ここでの点検は、形式点検のみです。内容に関する点検は、試算表などで金額の確認をし てください。

# 8. 補助作業の機能

- ▶ 補助作業のボタンを押すと、次のような画面になります。
- ▶ ここでの作業は、事前にデータのバックアップコピーを取ってから行ってください。

| 2016年会計                                                               | _ <b>_</b> ×                                                          |
|-----------------------------------------------------------------------|-----------------------------------------------------------------------|
| この操作を実行すると、データは元には復元でき<br>パックアップコピーをしてから行ってください。                      | ませんので、<br><u></u> 直閉じる( <u>©</u> )                                    |
| 伝票の削除     伝票番号の範囲       1     伝票の削除       指定した範囲の伝票をすべて削除します。       2 | 3 CSV出力・入力<br>CSV入力はメインデータに変更を加え<br>ますので、必ずバックアップを取った後<br>で、実行してください。 |
| ー<br>日付順に伝票番号を付けなおします。                                                | 4     科目コードの付け替え       5     学習箱の再編成                                  |

### 1. 伝票の削除

削除したい伝票番号の範囲指定を行って実行してください。 削除された伝票の番号は欠番になりますので、連続番号にするには、次の伝票番号の付け 替え実行してください。

### 2. 伝票番号の付け替え

伝票番号を日付順に付け直すことも出来ます。

# 3. CSV ファイルでの入出力

仕訳伝票データをCSV形式で出入力できます。ただし、操作を間違うと会計データを失 うことになりますので、特に必要の無い場合は実行しないで下さい。 まだ、摘要名などに半角のカンマがあると、項目の区切りになりますので、正常な入力が 出来ません。

### 4. 科目コードの付け替え

例えば、仕訳のミスを一括して修正したい場合などに活用できます。

### 5. 学習箱の再編成

仕訳した仕訳伝票をもとに、学習箱を再編成します。